# Using Search Functionality for OhioKAN

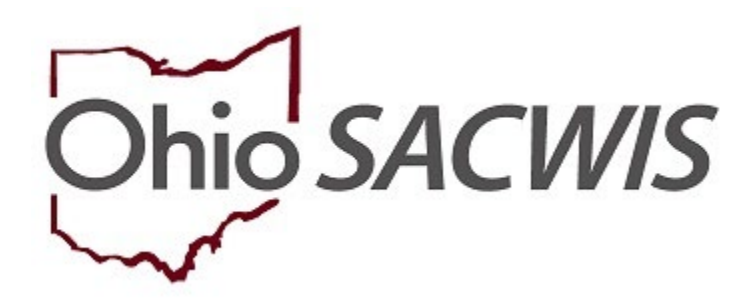

## **Knowledge Base Article**

## Table of Contents

| Overview                           | 3  |
|------------------------------------|----|
| Using the Name Match Precision Bar | .3 |
| Performing a Person Search         | 5  |
| Performing an Intake Search        | 9  |
| Performing a Case Search1          | 0  |
| Performing a Provider Search1      | 1  |
| Performing an Employee Search1     | 2  |

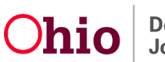

#### Overview

This article explains the process of using the Person Search functionalities as an OhioKAN worker, and the importance of performing a comprehensive search prior to creating a new person to avoid duplicate persons in Ohio SACWIS.

You should always select an existing Person ID if you find a match with the name, birthdate and/or address as detailed below. If a Reporter, Intake or Case Member is an Adoptive Parent or Kinship Caregiver, it is highly likely they already exist as a Person ID in Ohio SACWIS.

Important: If you determine a duplicate Person ID has been created, please report this to an individual with the Person Merge capabilities within your agency or have your agency's technical point of contact create a ticket request with the OFC Automated Systems Help Desk at <u>SACWIS\_HELP\_DESK@jfs.ohio.gov</u>, requesting a Person Merge.

## Using the Name Match Precision Bar

When you perform a search in Ohio SACWIS, you will see a **Name Match Precision** bar at the bottom of the screen. The bar allows some control regarding the volume of search results. The bar defaults to the **AKA/Nicknames** search.

**Note**: The settings apply only to name fields, not other search criteria. The results default to **Sort by Relevance** based on the system match score. Users can select a different sort order from the **Sort by** drop-down menu, then click search again.

The text-based searches score matches in the following way:

- 100% = First Name/Last Name exactly matches the search criteria
- 97.5% = AKA exact match
- 95% = Nickname match (equivalent nickname for search criteria matches)
- 90% = First/Last Name alternate spelling match (search criteria similarly spelled)
- 87.5% = AKA alternate spelling match (search criteria similarly spelled to AKA)
- 85% = First/Last Name phonetic match
- 82.5% = AKA phonetic match

The system averages these scores across all search fields to arrive at the "Relevancy" score for each potential match.

A search using the default setting will return results matching entered names, including AKA names/nicknames.

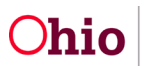

| Name Match Precision     |                             |                 | Sort by:                     |
|--------------------------|-----------------------------|-----------------|------------------------------|
| Returns results matching | entered names including AKA | names/nicknames | Relevance (Highest-Lowest) • |
|                          | + AKA/Nicknames             |                 |                              |
| Fewer Results            |                             | More Results    |                              |
| Search Clear F           | orm                         |                 |                              |

The **Name Match Precision** bar can be set to return name variation results at 80% accuracy or 60% accuracy. If you wish to expand the volume of search results:

1. Click slightly to the right of the gray portion of the bar.

| Name Match Precision         | Sort by:                    |          |              |                              |
|------------------------------|-----------------------------|----------|--------------|------------------------------|
| Returns results matching ent | ered names including AKA na | mes/nici | knames       | Relevance (Highest-Lowest) • |
| + AKA/Nicknames              |                             |          |              |                              |
| Fewer Results                |                             |          | More Results |                              |

The text in the gray box now reads: **Name Variations 80%**. This search will return results matching entered names, including AKA names/nicknames and name variations with 80% matching precision.

2. Click, Search.

| Name Match Precision                                                                                                    | Sort by:                   |
|----------------------------------------------------------------------------------------------------|----------------------------|
| Returns results matching entered names including AKA names/nicknames and name variations with 80%<br>matching precision | Relevance (Highest-Lowest) |
| Fewer Results                                                                                                    |                            |

3. Click to the far right of the gray portion of the bar.

| Name Match Precision         |                             |                | Sort by:     |                              |
|------------------------------|-----------------------------|----------------|--------------|------------------------------|
| Returns results matching ent | ered names including AKA na | nmes/nicknames |              | Relevance (Highest-Lowest) • |
|                              | + AKA/Nicknames             |                |              |                              |
| Fewer Results                |                             |                | More Results |                              |

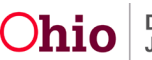

The text in the gray box now reads: **Name Variations 60%**. This search will return results matching entered names, including AKA names/nicknames and name variations with 60% matching precision.

4. Click, Search.

| Name Match Precision<br>Returns results matching entered names including AKA names/nicknames and name variations with 60%<br>matching precision | Sort by:<br>Relevance (Highest-Lowest) |
|----------------------------------------------------------------------------------------------------|----------------------------------------|
| + Name Variations 60%<br>Fewer Results More Results                                                                                             |                                        |
| Search Clear Form                                                                                                    |                                        |

Another search option is, **Exact Match**.

5. Click on the far left end of the bar.

|               | + Name Variations 60% |
|---------------|-----------------------|
| Fewer Results | More Results          |

The text in the gray box now reads: **Exact Match**. This search will return results exactly matching entered terms.

6. Click, Search.

| Name Match Precision                           | Sort by:                   |  |  |
|------------------------------------------------|----------------------------|--|--|
| Returns results exactly matching entered terms | Relevance (Highest-Lowest) |  |  |
| Fewer Results More Results                     |                            |  |  |
| Search Clear Form                              |                            |  |  |

#### Performing a Person Search

**Important**: Merged person ID is not a reference type field on the person search criteria page. Instead, if a search is conducted using a person ID that has been merged, the current person ID will automatically be returned in the search results with a merged badge. Merged person ID remains a reference type in the person record.

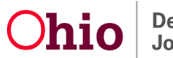

From the Ohio SACWIS Home Page, or any other location where a Person Search is completed, such as Reporter Details or Participants in an Intake record, complete the following steps:

- 1. Click **Search** (or proceed to the work item where the search functionality is located, such as an Intake or Case record).
- 2. Click **Person Search, Search Person, Search & Add Participants, Add Member** or any other button which will take you to a Person Search.

| Ohio SACU                    | /15                                           | Bailey, Beetle / Log<br>Bridges Southeast<br>Development1 / 3-6 | Loff<br>Agency<br><u>3R-SNAPSHOT</u> 🗳 / Last Login: | 08/23/2017 10:17:03 AM |                                 | 🔒 Home 👻 💽 🛇      | PRecent → Q Search → 9 Help →<br>Person Search                                                          |
|------------------------------|-----------------------------------------------|-----------------------------------------------------------------|------------------------------------------------------|------------------------|---------------------------------|-------------------|----------------------------------------------------------------------------------------------------|
| Alerts<br>No Broadcas        | Home<br>Action Items<br>at messages at this t | Approvals                                                       | Intake<br>Assignments                                | Case                   | Provider                        | Financial         | Intake Search n<br>Case Search<br>Provider Search<br>Provider Match<br>Employee Search<br>Agency Search |
| 0 Alerts Since<br>Last login | e 08/23/2017 10:17<br>1 day 7 days            | AM<br>14 days                                                   |                                                      | Sort By: Activi        | ty Date (Newest First) ✔ Filter | Show more filters |                                                                                                    |
| Assignment<br>No Alerts Fo   | O und.                                        |                                                                 |                                                      |                        |                                 |                   |                                                                                                    |

The Search For Person screen displays.

3. Enter search criteria.

**Note**: It is sometimes more advantageous to enter the entire name of a person, even if there is uncertainty about spelling; the system will recognize "sounds like" (phonetic) names. The system will also recognize common name variations, i.e., Bob, Bobby, Rob, Robert.

**Important**: A wildcard is automatically applied to the end of name fields. A wildcard means that the system will look for names that begin with the characters entered. For example, if you type "Johns" the system may also return "Johnson." Do not enter a percent symbol ("%") in any field, as the system does not recognizes that as a wildcard.

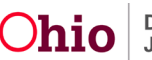

4. Click, Reference, TCN, and Address Criteria

| Search For Person                                                                            |                          |                               |
|----------------------------------------------------------------------------------------------|--------------------------|-------------------------------|
| Person <u>ID</u> :                                                                           | ~ OR ~                   | SSN:                          |
| Note: If Person ID or SSN are entered, all other search criteria will be ignored             | OR                       |                               |
| Last Name: First Name: Middle Name:                                                          |                          | Gender:                       |
| DOB:                                                                                         | ~ OR ~                   | Age Range:<br>From Age To Age |
| Reference, TCN, and Address Criteria V                                                       |                          |                               |
| Name Match Precision<br>Returns results matching entered names including AKA names/hicknames | Sort by:<br>Relevance (H | flighest-Lowest) •            |
| + AKA/Nicknames                                                                              | More Results             |                               |
| Search Clear Form                                                                            |                          |                               |

Additional search options become available.

- 5. Add the search parameters, as applicable.
- 6. Click, Search.

| Unit Number:                           |
|----------------------------------------|
| Authentication Number (TCN):           |
|                                        |
| Sort by:<br>Relevance (Highest-Lowest) |
|                                        |
|                                        |

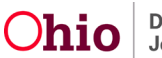

The Person Search Results grid appears.

**Note**: The system can return up to 120 results. If there are many results, it may be necessary to refine your search criteria.

Each search result has a **Related Persons** link which can assist you in determining if this is the correct person you are searching for.

7. Click, the **Related Persons** link below the appropriate name.

|                     |                                                                  | 5 A B   |        |           |             |
|---------------------|------------------------------------------------------------------|---------|--------|-----------|-------------|
| Pers                | on Search Results                                                |         |        |           |             |
| Result(             | s) 1 to 15 of 120 / Page 1 of 8<br>lude only active case members |         |        |           |             |
|                     | Person Name / ID                                                 | Address | Gender | (Age) DOB | Active Case |
| <u>view</u><br>edit | Related Persons Y                                                |         |        |           |             |
| <u>view</u><br>edit | Related Persons.~                                                |         |        |           |             |
| view<br>edit        |                                                                  |         |        |           |             |

A drop-down list of Related Persons appears.

8. Click the name of any individual to retrieve the **Person Overview** screen.

| Related Persons ^ |                                    |
|-------------------|------------------------------------|
|                   | Relationship<br>Biological Mother  |
|                   | Relationship<br>Biological Brother |
|                   | Relationship<br>Biological Father  |
|                   | Relationship<br>Unknown            |
|                   |                                    |

- 9. If you do not find the individual you are seeking, try altering the search criteria to be less specific (for instance, if you are searching by Social Security Number, try only searching by First Initial and Last Name to see if the Person ID exists in Ohio SACWIS, as that person's SSN may not have been entered in the system and can't be searched by that criteria.).
- 10. If you locate the correct person, add that individual to the record by clicking the select link or check box to Add Participant.
- 11. Only after completing a rigorous search of the system, should you consider clicking the Create New Person button.

Can't find who you're looking for? Create a new SACWIS person profile:

Create New Person

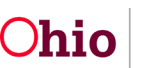

**Important:** As stated earlier, most Adoptive or Kinship Caregivers will likely have a Person ID in Ohio SACWIS already, so there should only be few instances where a person record needs to be created.

#### Performing an Intake Search

From the Ohio SACWIS Home Screen:

- 1. Click, Search.
- 2. Click Intake Search from the drop-down menu.

| Ohio SAC   | WIS                    | Bailey, Beetle / Log<br>Bridges Southeast<br>Development1 / <u>3-E</u> | <u>off</u><br>Agency<br>J <u>R-SNAPSHOT</u> 🗳 / Last Login: | 08/23/2017 10:17:03 AM |          | 🔒 Home 👻 🖉 R | Recent - Q Search -<br>Person Search | Help 👻 |
|------------|------------------------|------------------------------------------------------------------------|-------------------------------------------------------------|------------------------|----------|--------------|--------------------------------------|--------|
|            | Home                   |                                                                        | Intake                                                      | Case                   | Provider | Financial    | Intake Search                        | n      |
| Alerts     | Action Items           | Approvals                                                              | Assignments                                                 |                        |          |              | Provider Search<br>Provider Match    |        |
| No Broadca | ast messages at this t | ime.                                                                   |                                                             |                        |          |              | Agency Search                        |        |

The Search For Intake screen appears.

- 3. Provide search criteria.
- 4. Click, **Case, Reporter, Participant and Address Criteria** for additional search options.
- 5. Enter additional search options, as applicable.
- 6. Click, Search.

| Search For Intake                                  |      |                                          |                                      |           |
|----------------------------------------------------|------|------------------------------------------|--------------------------------------|-----------|
| Intake ID:                                         |      |                                          |                                      |           |
| Received Date/Time Range:                          | v    | OR<br>-<br>To Date                       |                                      | •         |
| Intake Category:                                   | T    | Intake Typ                               | 101                                  | •         |
| Intake Status:                                     | v.   | Agency:<br>Ohio D                        | epartment of Job and Family Services | •         |
| Screener Last Name: Screener First Name:           |      |                                          |                                      |           |
| Case, Reporter, Participant and Address Criteria ^ |      |                                          |                                      |           |
| Page 9 of 13                                       | Ohio | Department of<br>Job and Family Services | Last Revised:                        | 05/17/202 |

| Case ID:                                                             | ~ OR ~       | Case Last Name:  |   |
|----------------------------------------------------------------------|--------------|------------------|---|
|                                                                      |              | Case First Name: |   |
|                                                                      | OR           |                  |   |
| Decision Date/Time Range :                                           | -            | <b>#</b>         | ~ |
| From Date                                                            |              | To Date          |   |
| Name Match Precision                                                 | Sort By:     |                  |   |
| Returns results matching entered names including AKA names/nicknames |              |                  | Ŧ |
| + AKA/Nicknames                                                      | More Results |                  |   |
| Search Clear Form                                                    |              |                  |   |

#### Performing a Case Search

**Important**: Merged Case ID is no longer found in the reference type drop-down. Instead, if search is conducted using a merged case ID, the current case ID will automatically be returned in the search results, identified by a merged badge. Duplicate cases will be returned with a duplicate badge and on click, will navigate to the primary case.

From the Ohio SACWIS Home Page:

- 1. Click, Search.
- 2. Select **Case Search** from the drop-down menu.

| Ohio SACWIS                |                      |      |          | A Home 🔸 🛛 🖉 | Recent - | Q Search •  | 🕑 Help 👻 |
|----------------------------|----------------------|------|----------|--------------|----------|-------------|----------|
| Home                       | Intake               | Case | Provider | Financial    | Intak    | e Search    | -        |
| Alerts Action Items        | Approvals Assignme   | nts  |          |              | Prov     | ider Search |          |
| BROADCAST MESSAGES         |                      |      |          |              |          |             |          |
| 08/09/2017 04:36 PM Medica | id Eligibility Issue |      |          |              | Ager     | ncy Search  |          |

#### The Search For Case screen appears.

- 3. Complete the information.
- 4. Click, Search.

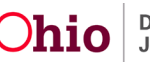

| Search For Case                                                                              |                       |                  |
|----------------------------------------------------------------------------------------------|-----------------------|------------------|
| Case ID:                                                                                     | ~ OR ~                | Case Last Name:  |
|                                                                                              |                       | Case First Name: |
|                                                                                              | OR                    |                  |
| Case Reference Type:                                                                         |                       |                  |
| Worker Last Name:                                                                            |                       |                  |
| Worker First Name:                                                                           |                       |                  |
| Name Match Precision<br>Returns results matching entered names including AKA names/hicknames | Sort by:<br>Relevance | (Highest-Lowest) |
| + AKA/Nicknames                                                                              | More Deputto          |                  |
| Search Clear Form                                                                            | more results          |                  |

The Search Results grid appears.

5. Click, View Case Members to display the case members.

| Search    | Results                   |              |                                         |          |                          |                         |
|-----------|---------------------------|--------------|-----------------------------------------|----------|--------------------------|-------------------------|
| Result(s) | 1 to 9 of 9 / Page 1 of 1 |              |                                         |          |                          |                         |
|           | Case Name / ID            | Case Address | Current Case Status / Effective<br>Date | Category | Agency<br>Primary Worker | Agency Phone /<br>Email |
| edit      |                           |              |                                         |          |                          |                         |
| - [       | View Case Members ^       |              |                                         |          |                          |                         |
|           |                           |              |                                         |          |                          |                         |

#### Performing a Provider Search

From the Ohio SACWIS Home Page:

- 1. Click, Search.
- 2. Click, **Provider Search**.

| Ohio SACWIS         |                    |      |          | A Home -  | D Recent + Q Search + | 🕄 Help 🔸 |
|---------------------|--------------------|------|----------|-----------|-----------------------|----------|
| ~                   |                    |      |          |           | Person Search         |          |
| Home                | Intake             | Case | Provider | Financial | Intake Search         |          |
|                     |                    |      |          |           | Case Search           |          |
| Alerts Action Items | Approvale Accienne | nte  |          |           | Brovider Search       |          |

The Search For Provider Profile screen appears.

3. Enter search parameters.

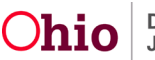

| Search For Provider Profile |    |                   |                    |                      |
|-----------------------------|----|-------------------|--------------------|----------------------|
| Provider ID:                |    |                   |                    |                      |
|                             |    |                   |                    |                      |
|                             | OR |                   |                    |                      |
| Provider Name:              |    | Member Last Name: | Member First Name: | Member Middle Name : |

- 4. Click Address, Contact and Provider Reference Criteria for additional search options.
- 5. Enter additional information, as applicable.
- 6. Click, Search.

| Address, Contact and Provider Reference Crite       | ria ^              |              |
|-----------------------------------------------------|--------------------|--------------|
| Address Lookup:                                     |                    |              |
|                                                     |                    |              |
| Unit Name:                                          |                    | Unit Number: |
| Ŧ                                                   |                    |              |
| Name Match Dessister                                |                    |              |
| Returns results matching entered names including Ak | 'A names/nicknames |              |
| + AKA/Nicknames                                     |                    |              |
| Fewer Results                                       | More Results       |              |
| Search Clear Form                                   |                    |              |

The Search Results grid appears.

7. Click, **View Provider Type Information** to see what services are available from the listed Provider, as well as the Provider's status.

| Search      | Results                          |                 |                   |                               |           |  |
|-------------|----------------------------------|-----------------|-------------------|-------------------------------|-----------|--|
| Result(s)   | Provider Name / ID               | Provider Status | Provider Category |                               | Address   |  |
| view        |                                  | ACTIVE          | NONODJFS          |                               |           |  |
| <u>edit</u> | View Provider Type Information ^ |                 |                   |                               |           |  |
|             | Other / Type Status: Active      |                 |                   | Effective Date:<br>12/08/2000 | End Date: |  |
|             |                                  |                 |                   | 12/00/2000                    |           |  |

Performing an Employee Search

From the Ohio SACWIS Home Page:

- 1. Click, Search.
- 2. Click, Employee Search.

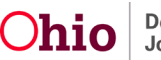

| Ohio SACWIS                     | Bailey, Beetle / Loc<br>Bridges Southeast<br>Development1 / 3-6 | Loff<br>Agency<br><u>BR-SNAPSHOT</u> 🕑 / Last Login: | 08/23/2017 10:17:03 AM |          | A Home 👻 🔘 Re | ecent - Q Search -<br>Person Search | 🕄 Help 👻 |
|---------------------------------|-----------------------------------------------------------------|------------------------------------------------------|------------------------|----------|---------------|-------------------------------------|----------|
| Home                            |                                                                 | Intake                                               | Case                   | Provider | Financial     | Intake Search                       | n        |
| Alerts Action Items             | Approvals                                                       | Assignments                                          |                        |          |               | Provider Search<br>Provider Match   |          |
| No Broadcast messages at this t | ime.                                                            |                                                      |                        |          |               | Employee Search<br>Agency Search    |          |

The Search For Employee screen appears.

- 3. Enter the search parameters.
- 4. Click, Search.

| Search For Employee                                                                          |                       |                                     |   |
|----------------------------------------------------------------------------------------------|-----------------------|-------------------------------------|---|
| Employee <u>D</u> ;                                                                          | ~ OR ~                | Last Name: First Name: Middle Name: |   |
| County:                                                                                      |                       | Language Proficiency:               | × |
| Education Level:                                                                             |                       |                                     |   |
| ✓ Include Inactive                                                                           |                       |                                     |   |
| Name Match Precision<br>Returns results matching entered names including AKA names/nicknames | Sort by:<br>Relevance | ce (Highest-Lowest)                 | × |
| + AKA/Nicknames                                                                              |                       |                                     |   |
| rewer kesuns                                                                                 | more results          |                                     |   |

The Search Results grid appears.

| Search Results                      |                    |  |             |  |            |  |  |  |  |
|-------------------------------------|--------------------|--|-------------|--|------------|--|--|--|--|
| Result(s) 1 to 1 of 1 / Page 1 of 1 |                    |  |             |  |            |  |  |  |  |
|                                     | Employee Name / ID |  | Work Number |  | Supervisor |  |  |  |  |
| edit                                |                    |  |             |  |            |  |  |  |  |
|                                     | Managed Units:     |  |             |  |            |  |  |  |  |

If you need additional information or assistance, please contact the OFC Automated Systems Help Desk at SACWIS\_HELP\_DESK@jfs.ohio.gov .

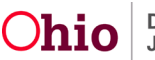